## Visual Studio 2008 Console Application

 Use the start menu to Open Visual C++ 2008. You might have the Express Edition installed or you might have to open Visual Studio and choose C++ 2008. The following screen shots have the Express Edition, so your screen might look slightly different. The steps to follow are the same.

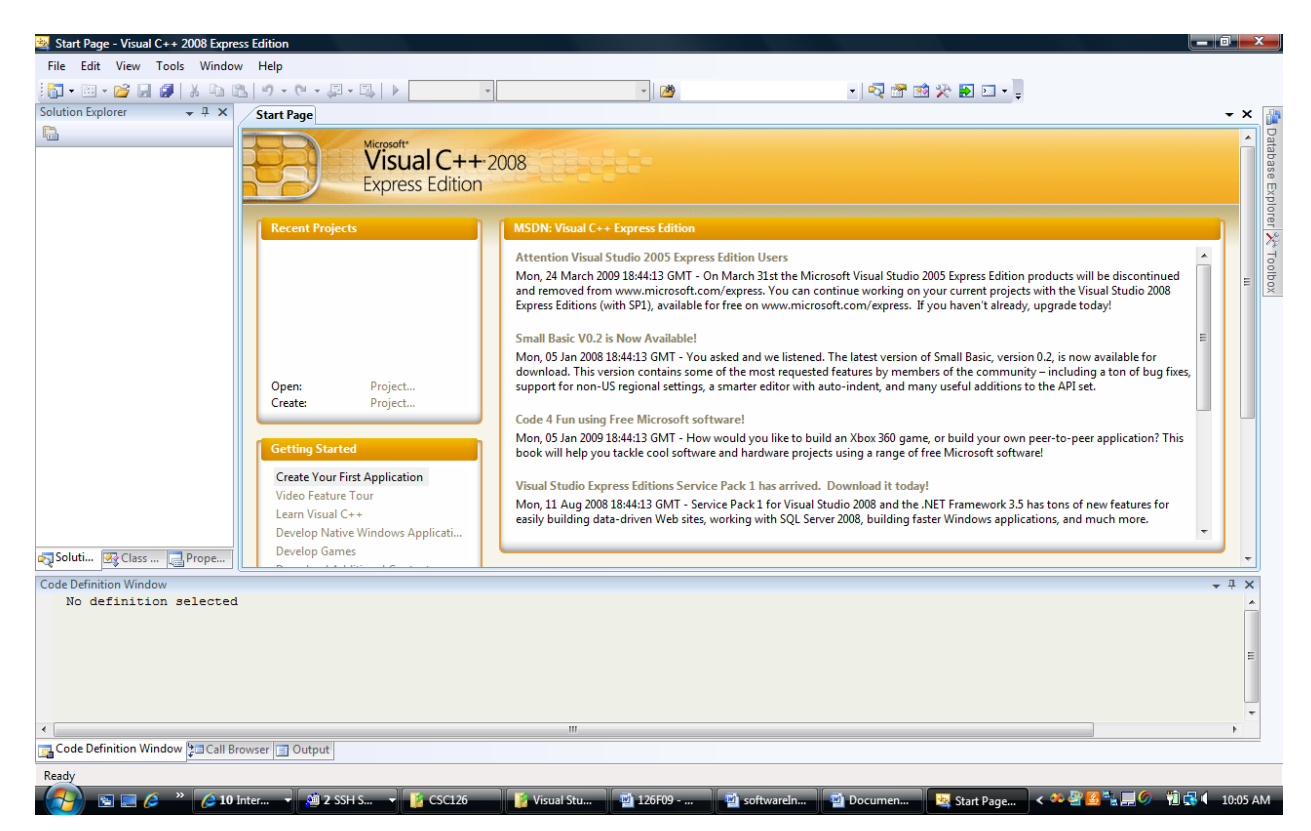

2. To open a new project, choose File, New, Project

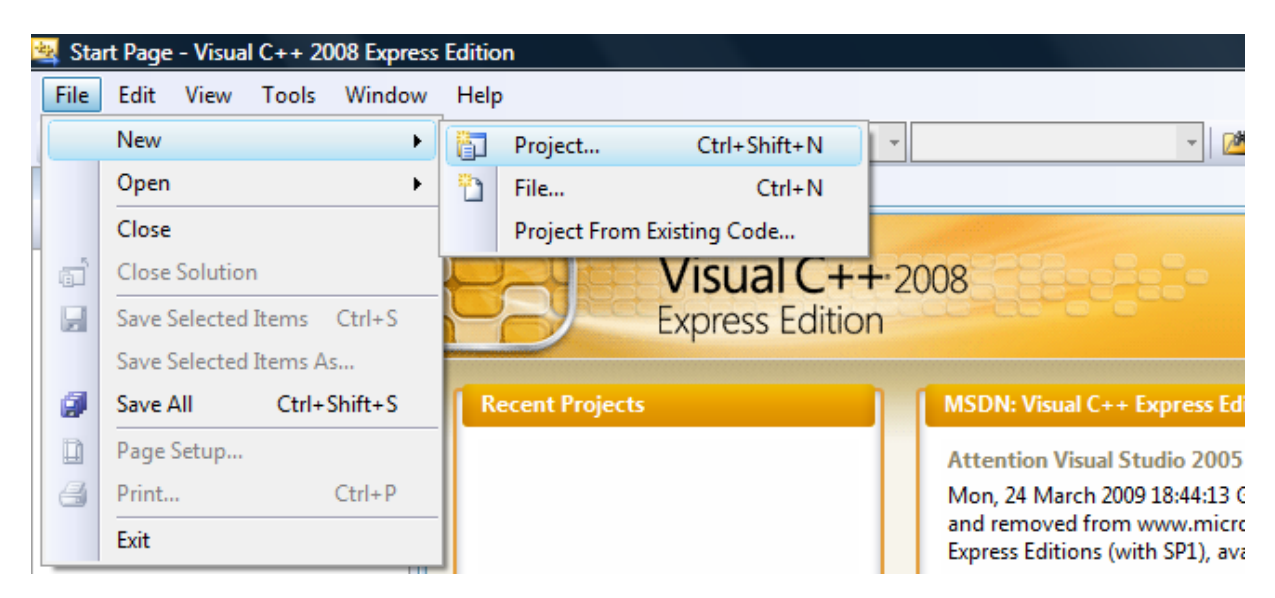

3. Under *Visual C++* choose *Win32*, then highlight *Win32 Console Application* under Templates in the right hand side of the open dialog box.

| New Project                                             | E. J.C.                                           |                                                                                                    |                               |    | ? ×    |
|---------------------------------------------------------|---------------------------------------------------|----------------------------------------------------------------------------------------------------|-------------------------------|----|--------|
| Project types:<br>Visual C++<br>CLR<br>Win32<br>General |                                                   | Templates:<br>Visual Studio installed templates<br>Win32 Console Application<br>My Templates<br>Search Online Templates | 🔚 Win32 Project               |    |        |
| A project for creating                                  | g a Win32 console app                             | lication                                                                                                    |                               |    |        |
| Name:<br>Location:                                      | <enter_name><br/>C:\Users\Sarah\Docu</enter_name> | ments\Visual Studio 2008\Projects                                                                                       |                               | Ţ  | Browse |
| Solution Name:                                          | <enter_name></enter_name>                         |                                                                                                    | Create directory for solution |    |        |
|                                                         |                                                   |                                                                                                    |                               | ОК | Cancel |

4. Type a name for the project. The solution that contains the project will then receive the same name.

| New Project                           | The state of the second |                                                                                                    |                               |    | ? ×    |
|---------------------------------------|-------------------------|----------------------------------------------------------------------------------------------------|-------------------------------|----|--------|
| Project types:                        |                         | Templates:                                                                                                |                               |    |        |
| Visual C++<br>CLR<br>Win32<br>General |                         | Visual Studio installed templates<br>Win32 Console Application<br>My Templates<br>Search Online Templates | 🔄 Win32 Project               |    |        |
| A project for creatin                 | ng a Win32 console appl | ication                                                                                                   |                               |    |        |
| Name:                                 | firstProject            |                                                                                                    |                               |    |        |
| Location:                             | C:\Users\Sarah\Docu     | ments\Visual Studio 2008\Projects                                                                         |                               | •  | Browse |
| Solution Name:                        | firstProject            |                                                                                                    | Create directory for solution |    |        |
|                                       |                         |                                                                                                    |                               | ОК | Cancel |

5. Click **OK**.

6. Click *Application Settings*.

| 🖄 Start Page - Visual C++ 2008 Express Edition         |                                                                                                    |                                                                                                    |                                                                                          | _ 0 X                                                      |
|--------------------------------------------------------|----------------------------------------------------------------------------------------------------|----------------------------------------------------------------------------------------------------|------------------------------------------------------------------------------------------|------------------------------------------------------------|
| File Edit View Tools Window Help                       |                                                                                                    |                                                                                                    |                                                                                          |                                                            |
| 🛅 • 🖄 • 💕 🗐 🥔   🐰 🗈 🛍   🕫 • 🕅 •                        |                                                                                                    | - 🖄                                                                                                    | 🔩 😁 🥸 🏷 🛃 🗉 📲                                                                            |                                                            |
| Solution Explorer 👻 🕂 X Start Page                     |                                                                                                    |                                                                                                    |                                                                                          | - × 👔                                                      |
|                                                        | Microsoft*<br>Win32 Application Wizard - firstProject                                                       | 284                                                                                                    | 2 ×                                                                                      | A Database E                                               |
| Recent Project                                         | Welcome to the W                                                                                            | in32 Application Wizard                                                                                                    |                                                                                          | rpiorer X To                                               |
|                                                        | Overview These are<br><u>Application Settings</u> • Con<br><u>Click: Eini</u><br>Specify the type of applic | e the current project settings:<br>sole application<br><del>of from any window to accent the</del> current settings.<br>ation you will build with this | ress Edition product<br>rent projects with th<br>ven't already, upgrad                   | s will be discontinued<br>e Visual Studio 2008<br>e today! |
| Open:<br>Create:                                       | project and the options o<br>supported.                                                                     | r libraries you want ect's readme.txt file fo                                                                                                    | r information<br>Basic, version 0.2, is<br>e community – incli<br>ul additions to the Af | now available for<br>Iding a ton of bug fixes,<br>I set.   |
| Getting Started<br>Create Your Fin                     |                                                                                                    |                                                                                                    | ld your own peer-to-<br>rosoft software!                                                 | peer application? This                                     |
| Soluti Class Prope<br>Develop Native<br>Develop Soluti |                                                                                                    |                                                                                                    | mework 3.5 has tons<br>dows applications, a                                              | of new features for<br>nd much more.                       |
| Code Definition Window                                 |                                                                                                    |                                                                                                    |                                                                                          | - I X                                                      |
| No definition selected                                 |                                                                                                    | < Previous Next > Finish                                                                                                    | Cancel                                                                                   |                                                            |
|                                                        |                                                                                                    |                                                                                                    |                                                                                          | =                                                          |
| •                                                      |                                                                                                    |                                                                                                    |                                                                                          |                                                            |
| Code Definition Window 🔚 Call Browser 📑 Output         |                                                                                                    |                                                                                                    |                                                                                          |                                                            |
| Creating project 'firstProject'                        |                                                                                                    |                                                                                                    |                                                                                          |                                                            |
| 🧑 📼 🗖 👋 🖉 10 Inter 🚽 🕅 2 SSH                           | s 👻 🚺 CSC126 🛛 🚺 Visual Stu                                                                                 | 🖬 126500 🐻 settuarele                                                                                                    | tarting VC                                                                               | 🕸 🌉 🔜 🏉 👘 🔂 🕕 10-18 AM                                     |

## 7. Click *Empty Project*, and then *Finish*.

| Win32 Application Wizard - first | Project           | ? ×                          |
|----------------------------------|-------------------|------------------------------|
| C:\                              | ion Settings      |                              |
| Overview<br>Application Settings | Application type: | Add common header files for: |
|                                  | < Previous        | Next > Finish Cancel         |

8. Add a source file to your project by right clicking *Source Files* in the Solution Explorer window. Choose *Add*, *New Item*.

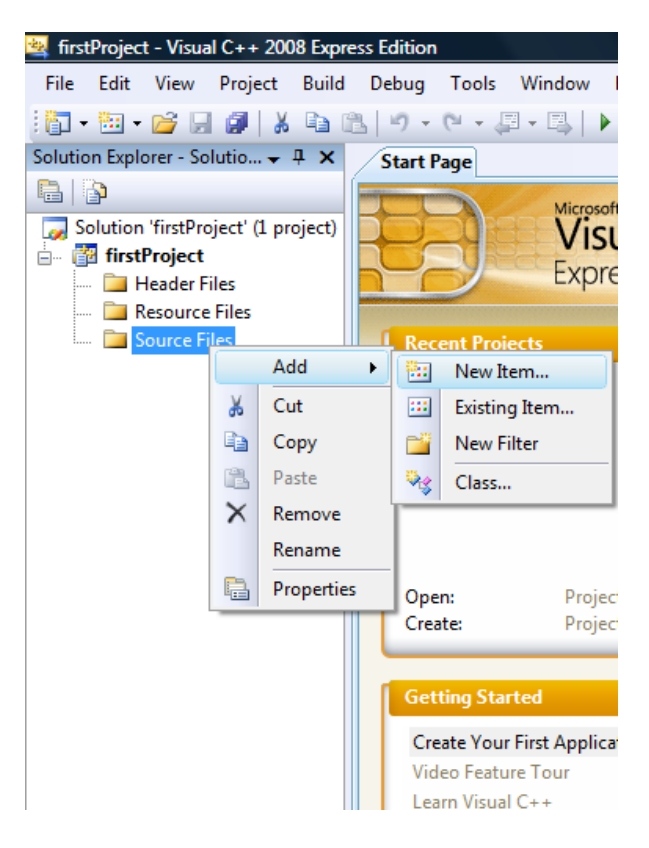

9. With Visual C++ chosen on the left hand side of the window, choose *C++ File (.cpp)* under Templates.

| 💐 firstProject - Visual C++ 2008 Express E | dition                |                      |                                       |                                         |           |                              | o x      |
|--------------------------------------------|-----------------------|----------------------|---------------------------------------|-----------------------------------------|-----------|------------------------------|----------|
| File Edit View Project Build De            | ebug Tools Window     | Help                 |                                       |                                         |           |                              |          |
| 🛅 • 🛅 • 💕 🖌 🎒 👗 🛍 🛍                        | り・ペ・ヨ・国               | Debug - Wi           | n32 - 🖄                               | - 🛛 🖓 🚰 🥶                               | 🔆 🛃 🖸 🗸 📮 |                              |          |
| Solution Explorer - Solutio 7 × /          | Start Page            |                      |                                       |                                         |           |                              | - × 🛛    |
|                                            | Misso                 | oft                  |                                       |                                         |           |                              | <b>^</b> |
| Solution 'firstProject' (1 project)        |                       | rual Cultor          |                                       |                                         | 0 8       | D                            |          |
| in- 🚰 firstProject                         | Add New Item - firstP | roject               |                                       |                                         | S X       |                              | Se of    |
| Resource Files                             | Colonian              |                      | Townshitten                           |                                         |           |                              | × Dio    |
| Source Files                               | Categories:           |                      | remplates:                            |                                         |           |                              |          |
|                                            | UI                    |                      | Windows Form                          |                                         |           |                              | 2        |
|                                            | Code                  |                      | Header File (.h)                      | Property Sheet (.vsprops)               |           | ucts will be discontinued    | _ 00     |
|                                            | Property Sh           | ets                  | Component Class                       | _ , , , , , , , , , , , , , , , , , , , |           | h the Visual Studio 2008     | = _      |
|                                            |                       |                      | My Templates                          |                                         |           | rade today!                  |          |
|                                            |                       |                      | 🗓 Search Online Templates             |                                         |           | , is now available for ≡     |          |
|                                            |                       |                      |                                       |                                         |           | ncluding a ton of bug fixes, |          |
|                                            |                       |                      |                                       |                                         |           | e API set.                   |          |
|                                            |                       |                      |                                       |                                         |           | -to-peer application? This   |          |
|                                            |                       |                      |                                       |                                         |           |                              |          |
|                                            |                       |                      |                                       |                                         |           | ons of new features for      |          |
|                                            |                       |                      |                                       |                                         |           | s, and much more.            |          |
|                                            |                       |                      |                                       |                                         |           |                              |          |
|                                            | Creates a file contai | ning C++ source code |                                       |                                         |           | pk is ideal for first-time   |          |
|                                            | Name                  | first                |                                       |                                         |           |                              |          |
| Soluti                                     | ivanie.               |                      |                                       |                                         |           |                              | ~        |
| Code Definition Window                     | Location:             | c:\Users\Sarah\Docun | ments\Visual Studio 2008\Projects\fir | stProject\firstProject                  | Browse    |                              | - 4 ×    |
| No definition selected                     |                       |                      |                                       |                                         |           |                              | ń        |
|                                            |                       |                      |                                       | Add                                     | Cancel    |                              |          |
|                                            |                       |                      |                                       |                                         |           | <u> </u>                     | E        |
|                                            |                       |                      |                                       |                                         |           |                              |          |
|                                            |                       |                      |                                       |                                         |           |                              | -        |
| •                                          |                       |                      |                                       |                                         |           |                              | +        |
| Code Definition Window                     | er 🔄 Output           |                      |                                       |                                         |           |                              |          |
|                                            |                       |                      |                                       |                                         |           |                              |          |
| 🧖 📩 🐂 🌈 👋 🌈 10 Inter                       | 2 SSH S               | CSC126               | Visual Stu                            | SoftwareIn StartingVC                   |           | - 🐅 🔄 💽 🔍 🖿 🌀 🛛 👘 🔜 d        | 10-21 AM |

## 10. Type the following code into the source file.

```
#include<iostream>
using namespace std;
int main()
{
     cout << "Hello World";
     return 0;
}</pre>
```

| 💐 firstProject - Visual C++ 2008 Exp                                                                                                    | ress Edition                                                                                                    |                         |                                                                                                    |                       |                    |       | x                           |
|----------------------------------------------------------------------------------------------------|----------------------------------------------------------------------------------------------------|-------------------------|----------------------------------------------------------------------------------------------------|-----------------------|--------------------|-------|-----------------------------|
| File Edit View Project Build                                                                                                    | Debug Tools Window Help                                                                                                    |                         |                                                                                                    |                       |                    |       |                             |
| i 🛅 • 🛅 • 💕 🖬 🕼 i 👗 🐚 i                                                                                                    | 🖹 🛛 🗸 (🖻 🗸 💭 🗸 🖳 🖡 🕨 Debug                                                                                                    | • Win32 • 🖄             | - 💐 🚰 🥶 :                                                                                                    | ي • 🖸 🛃 🛠             |                    |       |                             |
| 🖪 🗞 🏊 🌬   🛱 🚝   🗏 😫                                                                                                    | 🗖 🖓 🗣 🕸 🛱 🖗 🗍 🖡                                                                                                    |                         |                                                                                                    |                       |                    |       |                             |
| Solution Explorer - Solutio 👻 👎 🗙                                                                                                    | first.cpp* Start Page                                                                                                    |                         |                                                                                                    |                       |                    | - ×   |                             |
|                                                                                                    | (Global Scope)                                                                                                    | <b>.</b>                | and a second second se |                       |                    | •     | Dat                         |
| □       Solution 'firstProject' (1 project)         □       InstProject         □       Fielder Files         □       Resource Files         □       Source Files         □       Source Files         □       Inst.cpp | <pre>double topy<br/>finclude<iostream><br/>using namespace std;<br/>int main()<br/>{<br/>cout &lt;&lt; "Hello World";<br/>return 0;<br/>}</iostream></pre> |                         | + many                                                                                                    |                       |                    |       | labase Explorer   光 Toolbox |
| 🔁 Soluti 🛃 Class 🔜 Prope                                                                                                    | •                                                                                                    | m                       |                                                                                                    |                       |                    | +     |                             |
| Code Definition Window<br>No definition selected                                                                                                    | 1                                                                                                    |                         |                                                                                                    |                       |                    | + ∓ × |                             |
| <                                                                                                    | irowser 🛄 Output                                                                                                    | m                       |                                                                                                    |                       |                    | •     |                             |
| {                                                                                                    |                                                                                                    |                         |                                                                                                    | Ln 8 Col 2            | Ch 2               |       | INS                         |
| A 20 10                                                                                                    | Inter 🔻 🚈 2 SSH S 🔻 🁔 CSC126                                                                                                    | 🍯 Visual Stu 👜 126F09 👜 | softwareIn 🗃 startingVC                                                                                                    | 💐 firstProjec 🔍 🦇 🖉 🙆 | <b>1 – 0</b> – 1 • | 10:22 | AM                          |

11. Build your project using the *Build* menu and choosing *Build Solution*. The results of the compilation and the build will be shown in the output window.

| 💐 firstProject - Visual C++ 2008 E                                                                                                    | xpress Edition                                                                             |                                                                         |                           |                              |                |           |     |              |       |
|----------------------------------------------------------------------------------------------------|--------------------------------------------------------------------------------------------|-------------------------------------------------------------------------|---------------------------|------------------------------|----------------|-----------|-----|--------------|-------|
| File Edit View Project Bu                                                                                                    | uild Debug Tools Window He<br>Build Solution F7                                            | elp<br>bug • Win32                                                      | - 2                       | - 🗟 🚰 🖻                      | 🔆 🖪 🖸 🗸        |           |     |              |       |
| III 私 ▲ A # 律 律   ]                                                                                                    | Rebuild Solution Ctrl+Alt+F7<br>Clean Solution                                             | ÷                                                                       |                           |                              |                |           |     |              | Film  |
|                                                                                                    | Build firstProject                                                                         | -                                                                       |                           |                              |                |           |     |              |       |
| Solution 'firstProject' (1 pr                                                                                                    | Rebuild firstProject                                                                       |                                                                         | •                         | · _ =♥ main()                |                |           |     |              | ataba |
| ⊨ Martin firstProject                                                                                                    | Clean firstProject                                                                         |                                                                         |                           |                              |                |           |     | ^            | ase [ |
| Header Files                                                                                                    | Project Only                                                                               |                                                                         |                           |                              |                |           |     |              | xplo  |
| Source Files                                                                                                    | Batch Build                                                                                |                                                                         |                           |                              |                |           |     |              | rer   |
| 🔤 first.cpp                                                                                                    | Configuration Manager                                                                      | Vorld";                                                                 |                           |                              |                |           |     |              | 7     |
| 3                                                                                                    | Compile Ctrl+F7                                                                            |                                                                         |                           |                              |                |           |     |              | oolbo |
| Soluti 🥑 Class 🔄 Prope.                                                                                                    | -<br>                                                                                      |                                                                         | 11                        |                              |                |           |     |              |       |
| Output                                                                                                    |                                                                                            |                                                                         |                           |                              |                |           |     | <b>→</b> ₽ × |       |
| Show output from: Build                                                                                                    | -   Q   Q 🕒                                                                                | × 2                                                                     |                           |                              |                |           |     |              |       |
| <pre>1&gt;Linking 1&gt;Embedding manifest 1&gt;Build log was saved at ' 1&gt;firstProject - 0 error() ====================================</pre> | " <u>file://c:\Users\Sarah\Docume</u><br>s), 0 warning(s)<br>eded, 0 failed, 0 up-to-date, | nts\Visual Studio 2008<br>0 skipped =================================== | \Projects\firstProject\fi | rstProject\Debuq\BuildLog.ht | <u>m</u> "     |           |     | *<br>II      |       |
|                                                                                                    |                                                                                            |                                                                         |                           |                              |                |           |     | *            |       |
| <                                                                                                    |                                                                                            |                                                                         |                           |                              |                |           |     | +            |       |
| Code Definition Window Cal                                                                                                    |                                                                                            |                                                                         |                           |                              |                |           |     |              |       |
| Build succeeded                                                                                                    |                                                                                            |                                                                         |                           |                              | Ln 9           | Col 1     | Ch1 | IN           | S     |
|                                                                                                    | 10 Inter 🔻 🕮 2 SSH S 🔻                                                                     | 🚺 2 Windo 🔻 🔛 126F09                                                    | 🕈 💆 softwareln 💆          | startingVC 🖄 firstProjec     | es. Select C:\ | - 🗶 🕶 🔤 💆 |     | 10:24 AN     | 4     |

12. Run your program by choosing *Start Without Debugging* from the *Debug* menu.

| 💐 firstProject - Visual C++ 2008 Expre                               | ess Edi | ition                                |                                  |                                 |               |             |     |      | x      |
|----------------------------------------------------------------------|---------|--------------------------------------|----------------------------------|---------------------------------|---------------|-------------|-----|------|--------|
| File Edit View Project Build                                         | Deb     | ug Tools Window Help                 |                                  |                                 |               |             |     |      |        |
| i 🛐 • 🛅 • 💕 🛃 🍠   🐰 🗈 🛙                                              | 2       | Windows +                            | Vin32 🔹 🎽                        | -   🔩 😁 😒                       | i 🛠 💽 🗉 📲     |             |     |      |        |
| 鳳 勉 勉 №   律 律   田 智                                                  |         | Start Debugging F5                   |                                  |                                 |               |             |     |      |        |
| Solution Explorer - Solutio 👻 👎 🗙                                    |         | Start Without Debugging Ctrl+F5      |                                  |                                 |               |             |     | -    | × 🜆    |
| 🖶   🏠   🖻                                                            | 6       | Attach to Process                    |                                  | ▼ =9 main0                      |               |             |     |      |        |
| Solution 'firstProject' (1 project)                                  |         | Exceptions Ctrl+Alt+E                |                                  | + many                          |               |             |     |      | taba   |
| - 📴 firstProject                                                     | 53      | Step Into F11                        |                                  |                                 |               |             |     |      | - Se E |
| Besource Files                                                       | Ç⊒      | Step Over F10                        |                                  |                                 |               |             |     |      | xplo   |
| Source Files                                                         |         | Toggle Breakpoint F9                 |                                  |                                 |               |             |     |      | Fer    |
| 🔤 first.cpp                                                          |         | New Breakpoint                       |                                  |                                 |               |             |     |      | ×      |
|                                                                      |         | Delete All Breakpoints Ctrl+Shift+F9 |                                  |                                 |               |             |     |      | dloo   |
|                                                                      |         |                                      | 2                                |                                 |               |             |     |      | 2      |
|                                                                      |         |                                      |                                  |                                 |               |             |     |      | -      |
|                                                                      |         |                                      |                                  |                                 |               |             |     |      |        |
|                                                                      |         |                                      |                                  |                                 |               |             |     |      |        |
|                                                                      |         |                                      |                                  |                                 |               |             |     |      |        |
|                                                                      |         |                                      |                                  |                                 |               |             |     |      |        |
|                                                                      |         |                                      |                                  |                                 |               |             |     |      | -      |
|                                                                      |         |                                      |                                  |                                 |               |             |     |      |        |
|                                                                      |         |                                      |                                  |                                 |               |             |     |      |        |
|                                                                      |         |                                      |                                  |                                 |               |             |     |      |        |
| Soluti 🐼 Class 📃 Prope                                               | •       |                                      |                                  |                                 |               |             |     | Þ    | -      |
| Output                                                               |         |                                      |                                  |                                 |               |             | _   | - 1  | ×      |
| Show output from: Build                                              |         | • R A B 🛒 🗊                          |                                  |                                 |               |             |     |      |        |
| 1>Microsoft (R) Windows (R)                                          | Resou   | arce Compiler Version 6.1.6723.1     |                                  |                                 |               |             |     |      | *      |
| 1>Copyright (C) Microsoft Co                                         | rpora   | ation. All rights reserved.          |                                  | fine Decise) Debue) Duildtes be | -"            |             |     |      |        |
| 1>Build log was saved at " <u>II</u><br>1>firstProject - 0 error(s), | 0 wa    | arning(s)                            | tudio 2008/Projects/firstproject | (TITSTProject/Debug/BulldLog.nt | <u>-m</u>     |             |     |      |        |
| ====== Build: 1 succeede                                             | ed, 0   | failed, 0 up-to-date, 0 skipped ==   |                                  |                                 |               |             |     |      | =      |
|                                                                      |         |                                      |                                  |                                 |               |             |     |      | *      |
| <                                                                    |         |                                      |                                  |                                 |               |             |     | Þ    |        |
| Code Definition Window 🐉 Call Br                                     | rowser  |                                      |                                  |                                 |               |             |     |      |        |
| Build succeeded                                                      |         |                                      | Aur Nor Nor                      | NI NI                           | Ln 14         | Col 1       | Ch1 |      | INS    |
| - 🚰 🔄 🚍 🌔 🐣 🌔 🍋 10 1                                                 | Inter   | 👻 🚈 2 SSH S 👻 🌠 CSC126               | 🚺 Visual Stu 🛃 126F09            | 🔄 softwareIn 🖾 startingVC       | 🙀 firstProjec | \prec 🦇 🖉 🛃 |     | 10:2 | 3 AM   |